- when it has to be **right** 

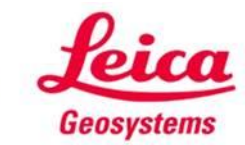

## GS14 RTK Rover Wizard Profile

Creating a Smartnet Network Profile for GS14 Sensor and GS14 Modem

## **GS14 RTK Network Rover Profile**

Summary – Create a Network Rover Wizard Profile for a GS14 Sensor with the GSM card in the GS14 Internal Modem

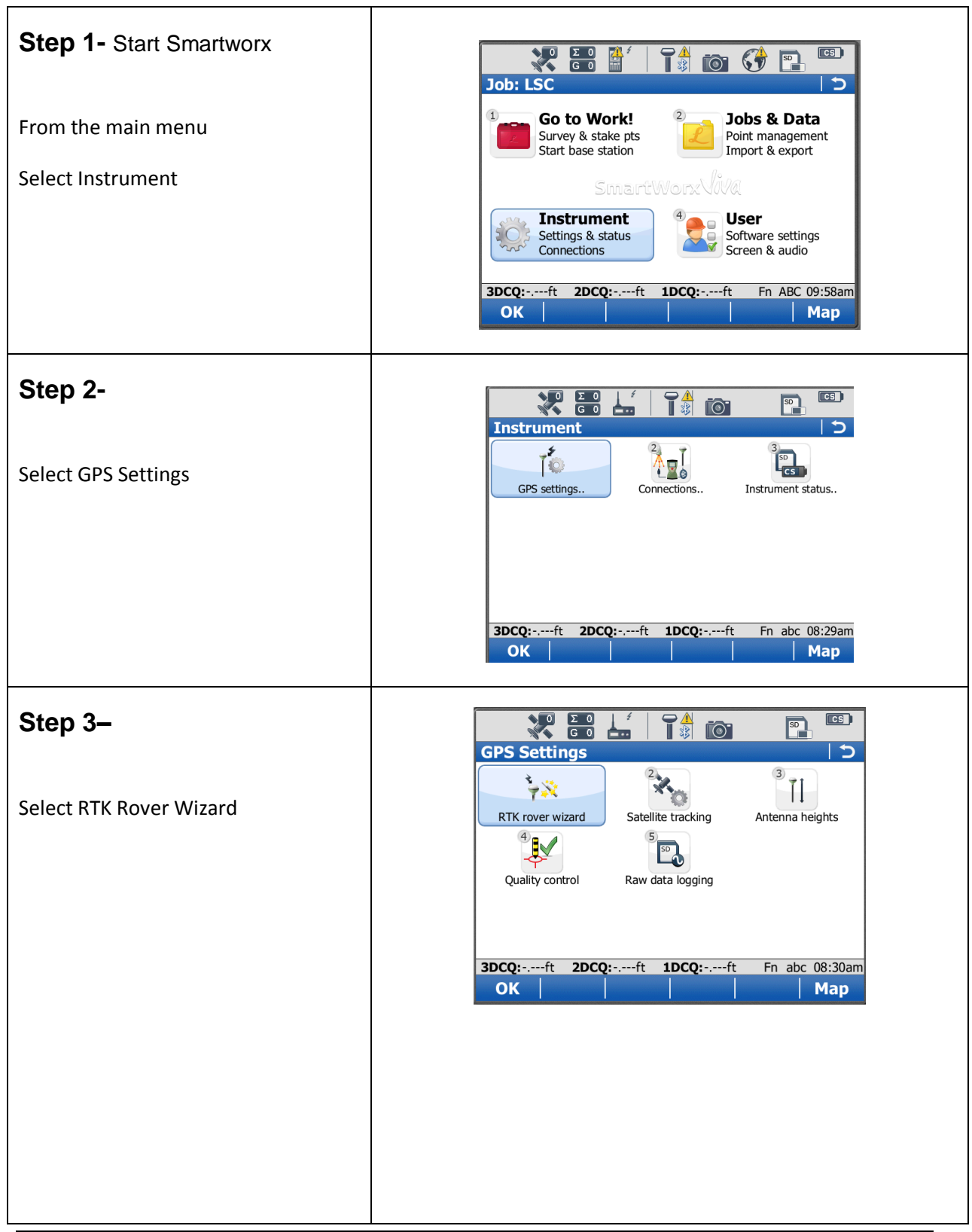

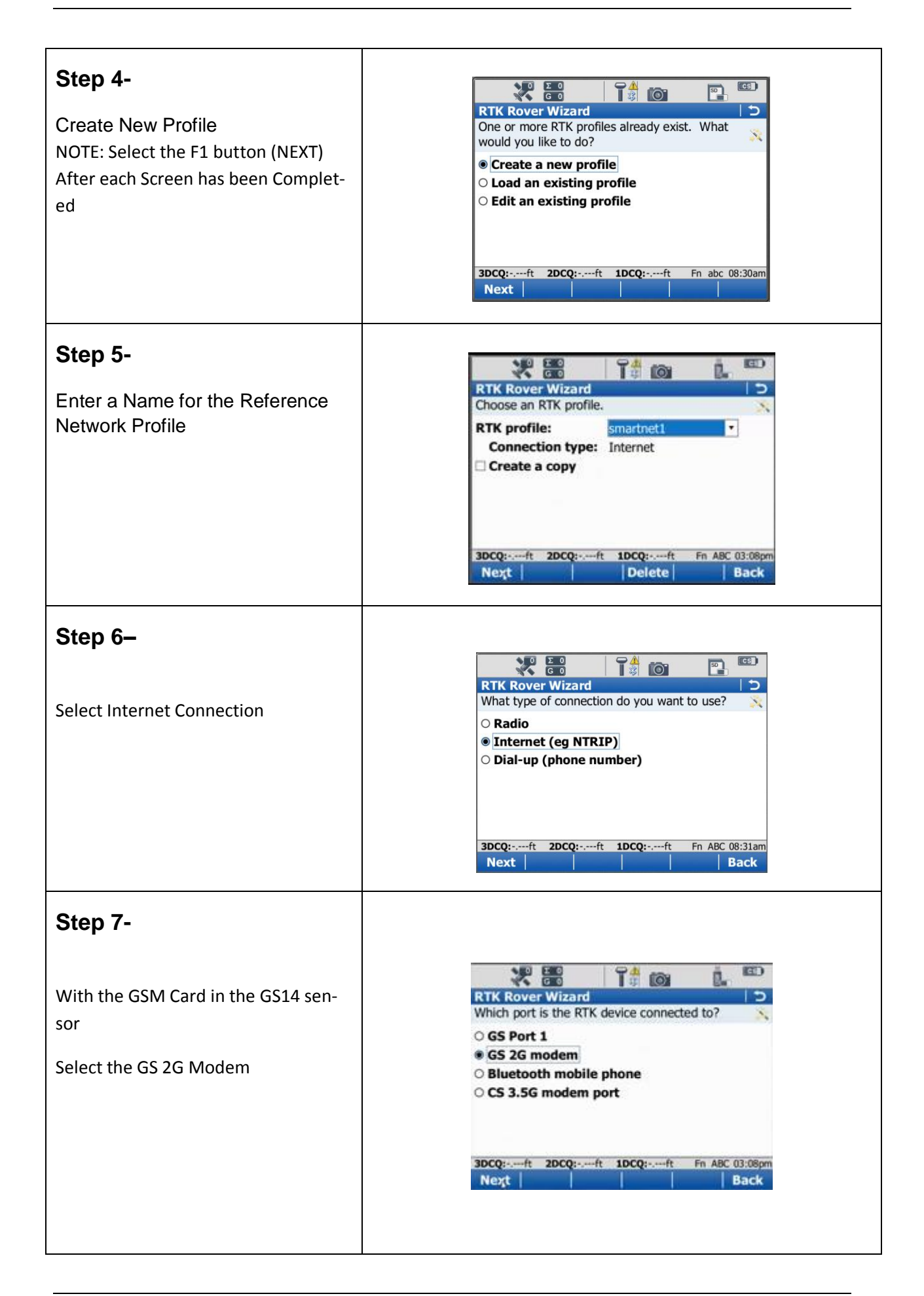

| Step 8-<br>Select Cint.PXS8 UMTS Modem for<br>the Device Being Used                                                    | RTK Rover Wizard                                                                                                    |
|----------------------------------------------------------------------------------------------------|----------------------------------------------------------------------------------------------------|
|                                                                                                    | Name of device:       Cint. PXS8 UMTS       •         Use UMTS network if available       •       •         3DCQ:ft       2DCQ:ft       1DCQ:ft       Fn ABC 03:09pm         Next         Back |
| Step 9-                                                                                                    | RTK Rover Wizard       >         Enter PIN & PUK codes of SIM card.       >                                                                                                    |
| There is Nothing to Enter for the PIN<br>and PUK Codes                                                                 | PIN code:<br>PUK code:                                                                                                    |
|                                                                                                    | 3DCQ:ft         2DCQ:ft         1DCQ:ft         Fn         ABC         08:32am           Next                                       Back                                                       |
| <b>Step 10–</b><br>Select GPRS/CDMA for the Internet<br>Connection                                                     | RTK Rover Wizard   How is the device connecting to the internet?   Using dial-up Internet connection   Using GPRS/CDMA Internet connection                                                     |
|                                                                                                    | 3DCQ:ft         2DCQ:ft         1DCQ:ft         Fn         ABC         08:32am           Next         I         I         Back                                                                 |
| Step 11-                                                                                                    |                                                                                                    |
| Using the AT&T GSM Card, Enter<br>Broadband for the APN<br>Other internet Providers will Provide<br>You with their APN | RTK Rover Wizard       つ         Enter the APN for your Internet connection.       ※         APN:       BROADBAND         This information can be obtained from your Internet provider.        |
|                                                                                                    | 3DCQ:ft         2DCQ:ft         1DCQ:ft         Fn         ABC         08:32am           Next             Back                                                                                 |

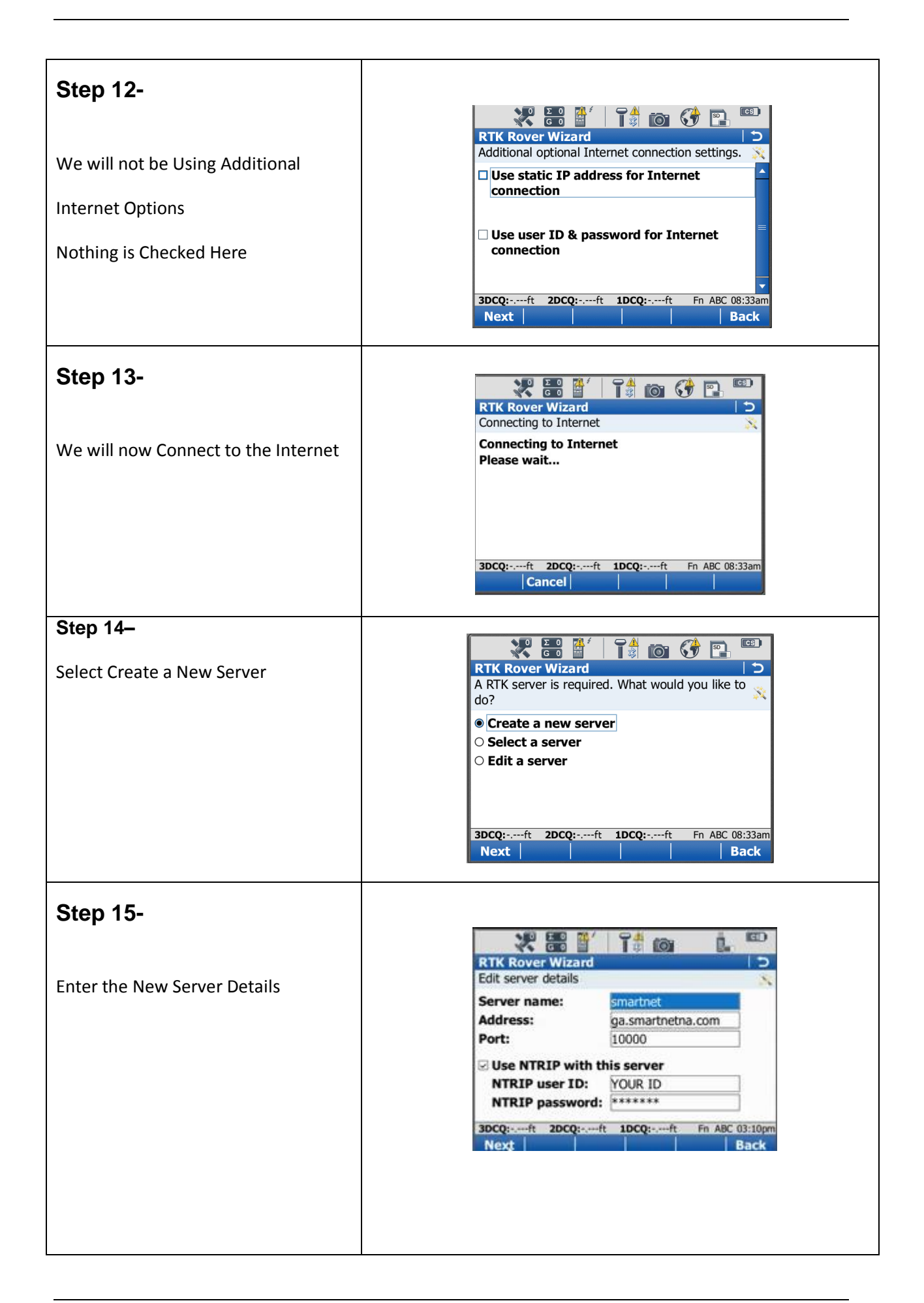

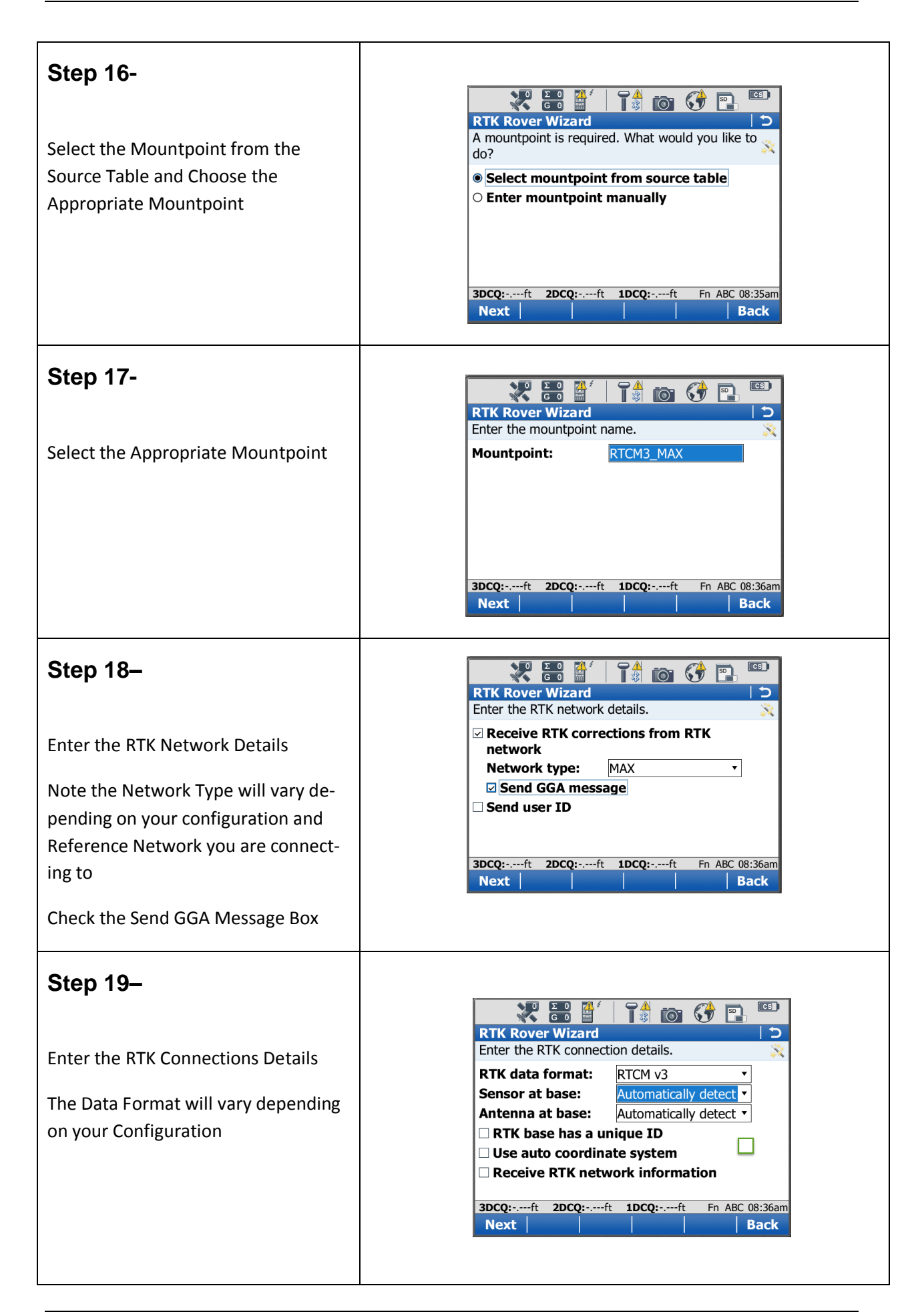

| Step 20-<br>The Rover Wizard RTK Profile is Com-<br>plete and you will now be connected<br>to the reference Network<br>Select Finish | Image: Second Second        |
|----------------------------------------------------------------------------------------------------|----------------------------------------------------------------------------------------------------|
| Step 21-                                                                                                    | Image: Second second second |
| From the Main Menu                                                                                                    | Go to Work!<br>Survey & stake pts<br>Start base station                                                                                                    |
| Select Go to Work and Start your                                                                                                    | SmartWorxYiVa                                                                                                    |
| Survey                                                                                                    | Instrument<br>Settings & status<br>Connections       User<br>Software settings<br>Screen & audio         3DCQ:-,ft       2DCQ:-,ft       1DCQ:-,ft       Fn       ABC 08:39am         OK       Map                                                                                                    |